# 基础教育管理监测平台

操作手册---学校级

二〇二一年八月

| 第- | 一部分   | 基本信息1          |
|----|-------|----------------|
|    | 第1章   | 概述1            |
|    | 1.1.  | 浏览器使用说明1       |
|    | 1.2.  | 登录网址1          |
|    | 1.3.  | 登录1            |
|    | 1.4.  | 账号锁定2          |
|    | 1.5.  | 修改密码           |
|    | 1.6.  | 分辨率4           |
| 第  | 二部分   | 综合服务4          |
|    | 第2章   | 首页4            |
|    | 2.1   | 通知公告4          |
|    | 2.2 ī | 政策法规4          |
|    | 2.3 ± | 地方进展5          |
|    | 2.4   | 典型经验6          |
|    | 第3章   | 材料上报7          |
|    | 第4章   | 修改密码10         |
|    | 第5章   | 退出系统11         |
| 第  | 三部分   | "双减"和五项管理11    |
|    | 第6章   | 双减"和五项管理工作任务11 |
|    | 6.1 彾 | 持办事项12         |

| 6.2 5 | 完成清单     | 20 |
|-------|----------|----|
| 第7章   | 年级进度     | 21 |
| 第四部分  | 课后服务     | 22 |
| 第8章   | 课后服务工作任务 | 22 |
| 8.1   | 待办任务     | 22 |
| 8.2 5 | 完成清单     | 26 |

# 第一部分 基本信息

## 第1章 概述

1.1. 浏览器使用说明

建议使用常规浏览器:如360浏览器、QQ浏览器、IE10以上浏览器、 火狐浏览器、谷歌浏览器。

1.2. 登录网址

https://jjjc.zxxs.moe.edu.cn/

1.3. 登录

用户在浏览器内输入正确的网址,进入基础教育管理检测平台登录 页面,如下图所示:

| 基础教育管理监测平台                                                  |
|-------------------------------------------------------------|
| 用户名/手机号 经选学段                                                |
| · 密码                                                        |
| 室田                                                          |
| □ 下次自动登录                                                    |
| 気音                                                          |
| 您当前屏幕分辨率为1488x655,低于系统建议分辨率1280x720,为提高体验建议您使用更高分辨率的屏幕使用系统。 |

输入基础教育管理检测平台的用户名、密码、验证码,点击"登录"

按钮, 若输入的用户名或密码有误, 系统会提示: "用户名或密码错误", 如下图所示:

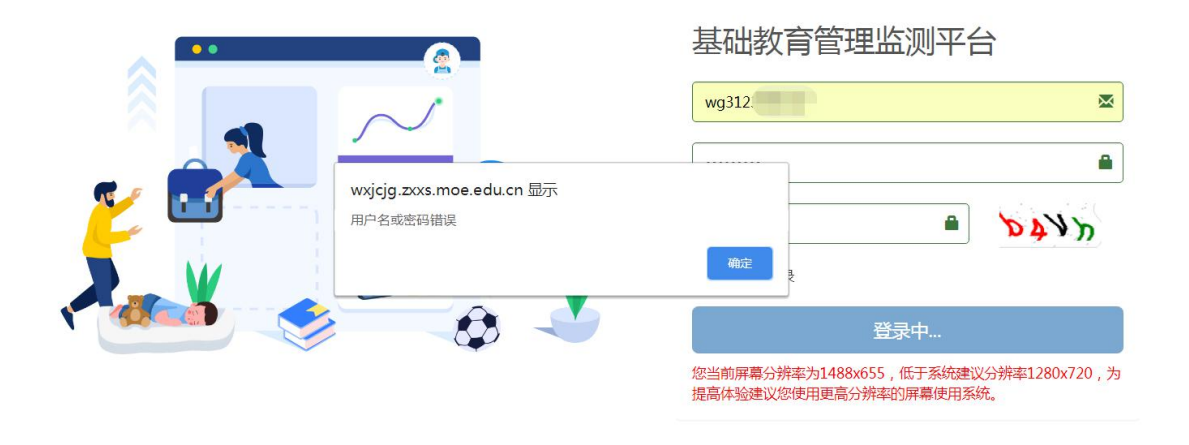

若输入的验证码有误,系统会提示:"验证码错误",如下图所示:

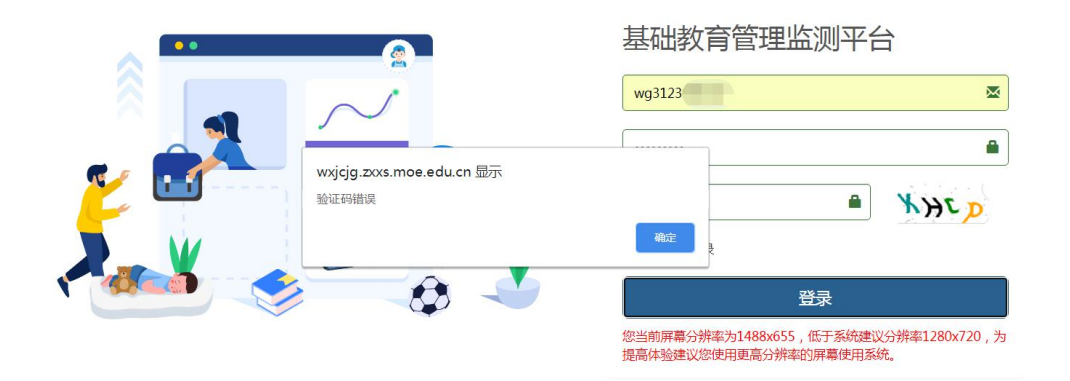

若输入正确的用户名、密码、验证码,点击"登录"按钮,系统自动跳转至修改密码页面。

1.4. 账号锁定

登录账号密码时,5次输入错误,系统会被暂时锁定,提示:锁定 30分钟。如下图所示:

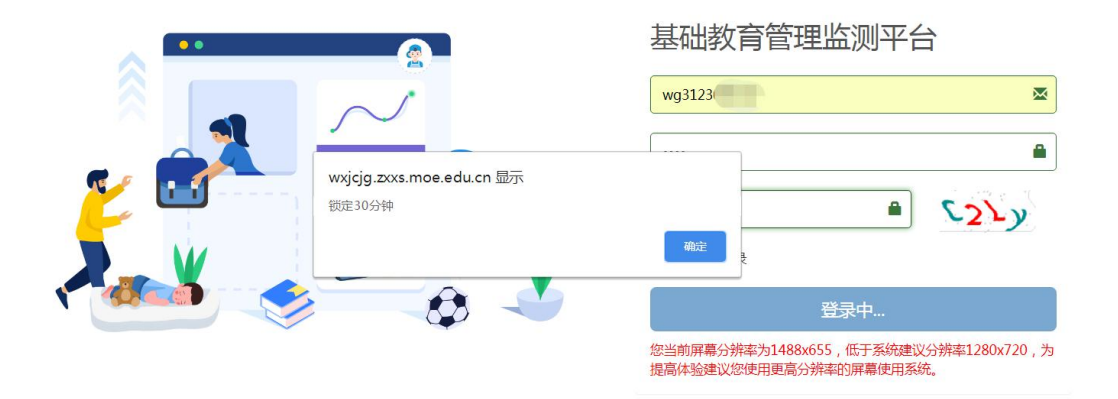

账号锁定后,可以等 30 分钟后自动解锁重新登录系统,也可以 找上级教育主管部门重置密码,重置后的密码和账号相同,例如;账 号是 wg9135,重置后的密码也是 wg9135。

1.5. 修改密码

用户首次登录时,系统会自动跳转到重置初始密码的页面,重置后的密码不少于8位,应同时包含大小写字母和数字,同时需要填写个人联系方式,比如姓名、移动电话、电子邮箱。如下图所示:

|        | 5 基础教育管理监测平台          |
|--------|-----------------------|
|        | 密码不少于8位,应同时包含大小写字母及数字 |
|        | 重复密码                  |
| *      | 姓名                    |
| 基础教育管理 | 移动电话                  |
| 监测平台   | 短信验证码 <b>发送现信款证</b>   |
|        | 电子邮箱                  |
|        | 修改密码                  |

注意:在此页面正确填写个人信息后,再次登录系统时可以使用用 户名登录,也可以用个人手机号登录。 1.6. 分辨率

为提高用户使用体验,建议使用的电脑屏幕分辨率为1280x720,或 使用更高分辨率的屏幕登录系统。

# 第二部分 综合服务

## 第2章 首页

用户成功登录后进入系统首页,如下图所示:

| 5 基础教育管理监测平台 | ♣ 综合服务 國 五项管理                                                                                                    |                                                             |  |  |
|--------------|----------------------------------------------------------------------------------------------------|-------------------------------------------------------------|--|--|
| ▲ 首页         | 任 <b>希</b> 首页                                                                                                    |                                                             |  |  |
| 1 材料上报       |                                                                                                    |                                                             |  |  |
| Q. 修改密码      | 教育部:学校要加强作业、睡眠、手机、读物、体质等五项                                                                                                    | 政策法规 要                                                      |  |  |
| ☞ 退出系统       | 目122<br>中国教育新闻网北京3月18日讯(记者 焦新)在教育部今天举行的新闻发布会上,发<br>布了教育部、中央组织部、中央编办、国家发展改革委、财政部、人力资源社会保障部等六                                                                    | 教育部办公厅关于加强中小学生<br>作业管理的通知<br>教育部办公厅关于进一步加强中                 |  |  |
|              | 个部门联合印发的《义务教育质量评价指南》。<br>"《义务教育质量评价指南》始终把促进学生全面发展、健康成长作为一条红线贯彻始终,给予了高度重视。"教育部基础教育司司长吕玉刚在发布会上说,"重点要考察学校是<br>否落实了德智体美劳全面育人的要求,只有这'五育'都落实了才能真正的促进学生全面发<br>展健康成长。" | 教育部办公厅关于进一步加强手<br>机管理的通知<br>教育部关于印发《中小学生课外<br>读物进校园管理办法》的通知 |  |  |
|              | 目玉刚表示,《义务教育质量评价指南》特别要求学校要加强作业、睡眠、手机、读物、体质等五项管理,这五项管理大家看上去似乎是小事,实际上不是小事。我们加强这五                                                                                  | 教育部办公厅关于进一步加强中小学生体质健康管理工作的通知                                |  |  |
|              | 「微】地方进展 過 典型经验                                                                                                    |                                                             |  |  |

### 2.1 通知公告

通知公告栏目中显示的是当前用户应当查看的各类通知公告。

#### 2.2 政策法规

政策法规栏目中列出了教育部印发的各类规定通知,点击其中任意 一条,可以打开对应的政策文件,查看详情。

若用户需要查看更多的政策法规,可以点击右上角的"更多"按钮。

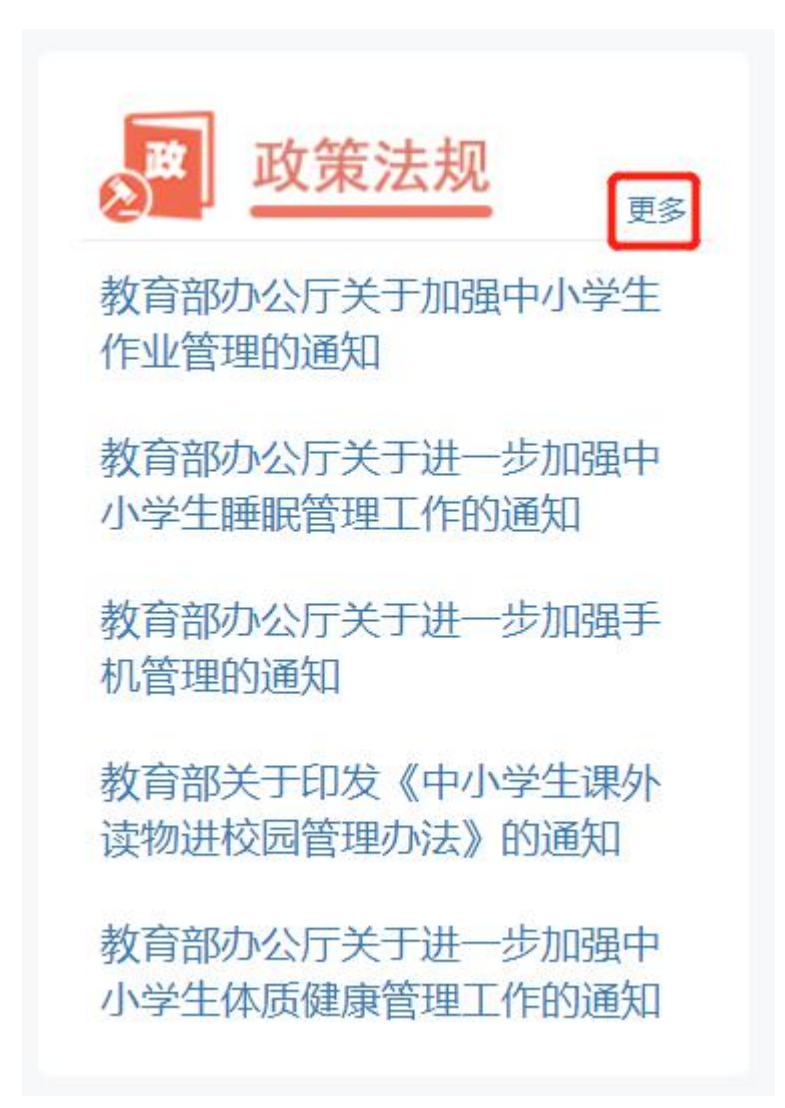

2.3 地方进展

地方进展栏目中列出了地方行政机构或学校近期的好的举措或经验, 点击其中任意一条,可以打开对应的文件,查看详情。

若用户需要查看更多的进展详情,可以点击右上角的"更多"按钮。 如下图所示:

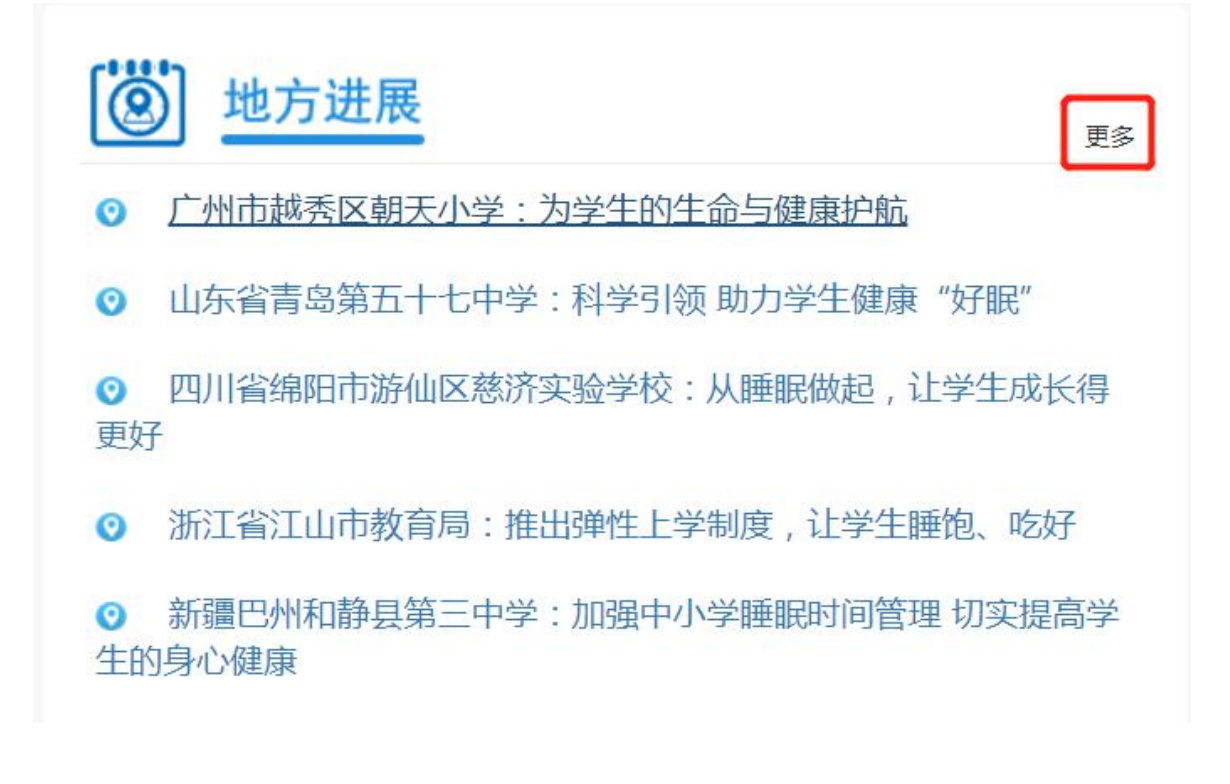

2.4 典型经验

典型经验栏目为用户提供全国各地落实国家相关政策方面的经验分 享,点击其中任意一条,可以打开对应的文件,查看详情。

若用户需要查看更多的经验,可以点击右上角的"更多"按钮。如下图所示:

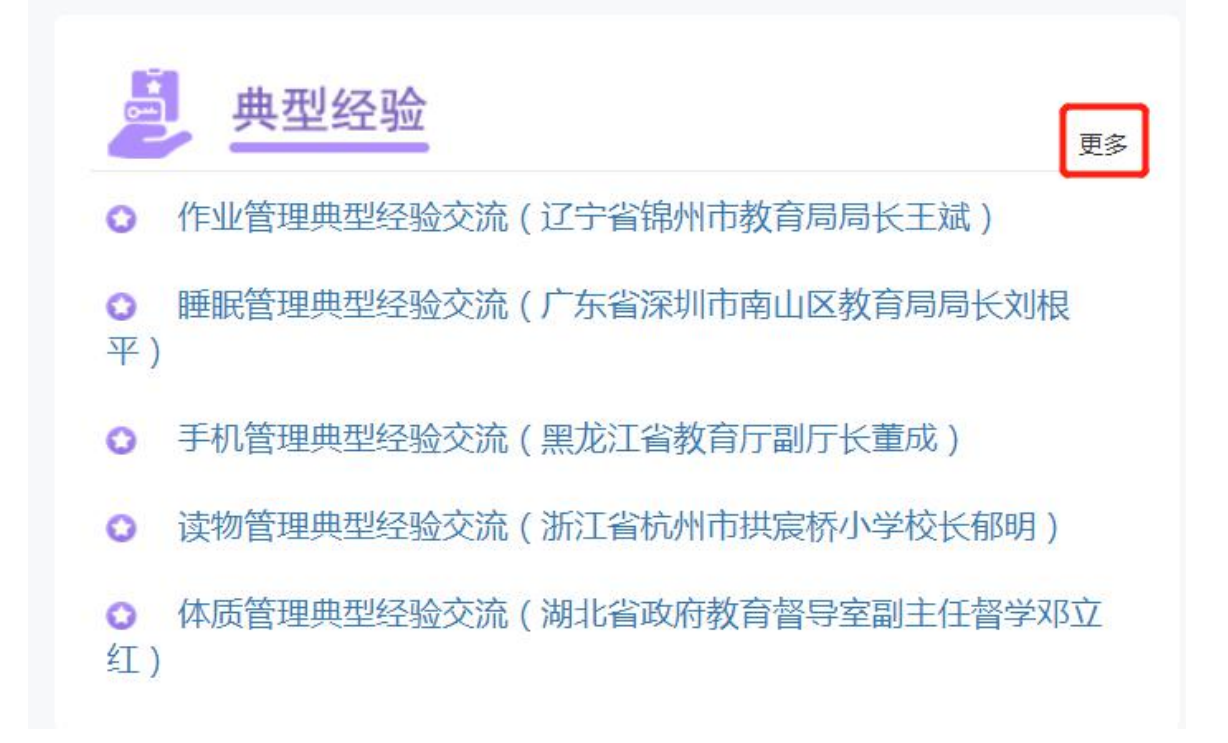

## 第3章 材料上报

为加强经验交流,地方各级教育行政部门、各中小学校可自行选择上 报典型经验案例和地方工作进展(新闻稿)等材料。由县、地市、省级教 育行政部门审阅推荐,并在监测平台首页展示交流,同时择优推荐给教育 部官网展示和主流新闻媒体宣传报道。

3.1 新建

如果用户想上报典型经验案例和地方工作进展(新闻稿)等材料,可以通过"新建"按钮实现。

点击新建按钮,弹出材料上报的详细填写事项。逐项据实填写后,如 果不想上传了,点击下方的"取消"按钮,就可以取消填写的上传信息, 返回到材料上报的首页;逐项据实填写后,确定上传点击下方的"保存" 按钮即可。 注意:带红色\*的项为必填项,不可为空,否则保存时提示"XX不能为空"。

3.2 修改

如果用户需要修改已上传的材料,可以通过"修改"按钮实现。

勾选需要修改的某条信息,点击"修改"按钮即可弹出修改页面,根 据实际情况修改即可。修改完成后如果不想上传了,点击下方的"取消" 按钮,就可以取消修改的信息,返回到材料上报的首页;修改完成后确定 上传,点击下方的"保存"按钮即可。

注意:带红色\*的项为必填项,不可为空,否则保存时提示"XX不能为空"。

3.3 删除

如果用户想删除已上传的材料,可以通过"删除"按钮实现。

勾选想删除的一条或多条信息,点击"删除"按钮会提示:您确认要删除选中的 X 条记录吗?如下图所示:

| う新建 | <b>₽</b> ₩ | ☆ ★ 删除 | □ 保存 ▲ 下载        | 附件        |      |           |     |      | Q  |
|-----|------------|--------|------------------|-----------|------|-----------|-----|------|----|
| #   |            |        | 标题               | 业务类型      | 分类   | 提交单位      | 状态  | 推荐时间 | 备注 |
| 1   | 8          | 测试     |                  | 五项管理      | 政策文件 | 哈尔滨市虹桥第二小 | 未推荐 |      |    |
| 2   | V          | 经验分享   | wxjcjg.zxxs.moe. | edu.cn 显示 |      | N         | 未推荐 |      |    |

如果不想删除了,点击"取消"按钮;如果确定需要删除,点击"确 定"按钮,提示"操作成功",这时信息已删除。如下图所示:

| ☆ 首 | Ð        | ▲ 材料上报 ×     |          |      |      |           |     |      |     |
|-----|----------|--------------|----------|------|------|-----------|-----|------|-----|
| 白新建 | <b>B</b> | 改 🗙 删除 🗋 🖺 保 | 存 🛃 下载附件 |      |      |           |     |      | Q搜索 |
| #   |          | 标题           | Ā        | 业务类型 | 分类   | 提交单位      | 状态  | 推荐时间 | 备注  |
| 1   |          | 经验分享         | 3        | 五项管理 | 政策文件 | 哈尔滨市虹桥第二小 | 未推荐 |      |     |
|     |          |              |          |      |      |           |     |      |     |
|     |          |              |          |      |      |           |     |      |     |
|     |          |              |          |      | 指    | 副作成功      |     |      |     |
|     |          |              |          |      | R    |           |     |      |     |

3.4 预览文件

已上报的材料可以通过预览文件功能查看,选中需要查看的信息, 点击"预览文件"按钮,上报的材料即可弹出查看。如果上报材料时没 有上传文件,系统会提示:抱歉,文件未上传。

3.5 搜索

若用户想要快速查询已上传的材料,可以点击"搜索"按钮,系统 会进入到搜索页面,用户根据情况填完,填写后点击对话框下方的"搜 索"按钮即可。如下图所示:

| 5 基础教育管理监测平台   | ▲ 综合  | 服务    | 圈 五项管理                 | ▶ 课后服务                                           | « 🗐  | 月水县双兴学校魏世平 🗸 |
|----------------|-------|-------|------------------------|--------------------------------------------------|------|--------------|
| ለ 首页           | 三 🔏 首 | 颌     | ▲ 材料上报 ×               | l.                                               |      |              |
| ▲ 材料上报         | 0地方各  |       |                        | 校可自行选择上级典型经验案例和地方工作进展(新闻稿)等材料。由县、地市、省级教育行政部门审阅推荐 |      |              |
| <b>4、</b> 修改密码 | 新建    | JADEL | 网展示相主流新闻媒体<br>了修改 × 删除 |                                                  |      | Q搜索          |
| ▶ 退出系统         | #     | 0     | 查询                     | ×                                                | 推荐时间 | 备注           |
|                | 1     |       | 标题                     |                                                  |      |              |
|                |       |       | 业务类型                   | 2 · · · · · · · · · · · · · · · · · · ·          |      |              |
|                |       |       | 文件名                    | ۶<br>                                            |      |              |
|                |       |       | 分类                     | •                                                |      |              |
|                |       |       | 提文申证                   |                                                  |      |              |
|                |       |       |                        | Q 搜索 × 10%                                       |      |              |
|                | 25 🔻  |       |                        |                                                  |      | 每页25条,共1条    |

## 第4章 修改密码

若用户需要修改密码,可以通过左侧结构树中的修改密码模块进行 修改,点击进入后,输入新密码、再次输入新密码,核实个人姓名、电 话、邮箱的信息,确认无误后点击"修改密码"按钮,即可修改成功。 如下图所示:

| <b>运</b> 基础教育管理监测平台 | 希 综合服务 曾 五项管理 ✔ 课后服务          |   |
|---------------------|-------------------------------|---|
| <b>希</b> 首页         | 任 ▲ 首页 ▲ 材料上报 Q 修改密码 ×        |   |
| 1 材料上报              |                               |   |
| ▲ 用户管理              | <u> 密码不少于8位,应同时包含大小写字母及数字</u> | • |
| 9、修改密码              |                               |   |
| ● 退出系统              | 重复密码                          | - |
|                     | 姓名                            | 8 |
|                     | 移动电话                          | • |
|                     | 电子邮箱                          | - |
|                     | 修改密码                          |   |

修改后的密码不能是原来的密码,否则点击"修改密码"按钮后, 提示:新密码不能与原密码重复。如下图所示:

| <b>う</b> 基础教育管理监测平台 | 希 综合服务                                 |    |
|---------------------|----------------------------------------|----|
| 脅 首页                | ☆ 首页 全材料上报 Q、修改密码 ×                    |    |
| ▲ 材料上报              |                                        |    |
| a、修改密码              |                                        | ſ  |
| ☞ 退出系统              | jjjc.zxxs.moe.edu.cn 显示<br>新密码不能与原密码重复 |    |
|                     |                                        | 确定 |
|                     | moe.eau.cn                             | J  |

注意:此时看到的个人信息是初次登录系统时,填写的个人信息。

## 第5章 退出系统

若用户需要快速退出系统,可以点击左侧结构树的"退出系统"按钮, 点击后系统即可快速退出系统。

## 第三部分 "双减"和五项管理

## 第6章 双减"和五项管理工作任务

双减"和五项管理工作任务共分为待办事项、完成清单两部分。如 下图所示:

| 2021年09月06日            |         |      |     |
|------------------------|---------|------|-----|
| ⑤ 待办事项                 | こ間新     | 完成清单 | €刷新 |
| 下发全国义务教育学生家长调查问卷       | ❷帮助     | 暂无数据 |     |
| 0%                     | 0 / 855 |      |     |
| 填写"双减"和"五项管理"落实情况学校自查表 |         |      |     |
| 0%                     | 0/1     |      |     |
| 上传学校课表(分年级)            |         |      |     |
| 0%                     | 0/1     |      |     |
| 上传学校教学管理办法             |         |      |     |
| 007                    | 0.71    |      |     |

6.1 待办事项

待办业务分为填写双减"和"五项管理"落实情况学校自查表、下 发全国义务教育学生家长调查问卷、上传学校课表(分年级)、上传学校 教学管理规程、上传学校五项管理规定五部分。

6.1.1 填写双减"和"五项管理"落实情况学校自查表

五项管理学校自查表共 36 道题,请用户按照自查表逐项据实填写, 不可缺项;填写完毕后点击提交,提交后不可修改,请谨慎提交。用户 也可以点击"帮助"按钮查看主要事项。

学校用户进入自查表后,需按照学校实际情况认真逐项填写,填写 完成后,可以使用翻页功能,点击每页的页码查看填写情况。

学校用户将问卷填写完成后,需要仔细确认每道题是否填写,若有 某道题未填写,点击"提交"按钮后,会提示"XXXXX 不能为空"。如 下图所示:

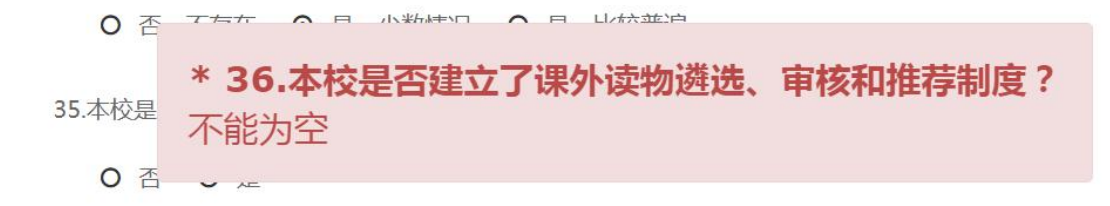

36.本校是否建立了课外读物遴选、审核和推荐制度?

○否 ○是 0

学校用户确认每道题都填写后,请认真核实填写的信息是否正确, 确认正确后点击"提交"按钮,会提示"请您仔细核对填写的信息,提 交后将不能修改"。确认无误后,点击"确认"按钮,提示"谢谢您的参 与",学校用户自查表填写完成。

注意:如果用户提交了填写的问卷后,需要查看填写的信息,可以 再次进入"双减"和"五项管理"落实情况学校自查表查看,填写的信 息已保存在自查情况表内,自行查看即可。

6.1.2 下发全国义务教育学生家长调查问卷

五项管理落实情况家长调查问题发布共 18 道题,学校用户需要点击 该标题进入家长问卷分发页面;以年级为单位,每个年级填报率须高于 年级人数的 30%;填报率非实时显示,当前显示的数据截至前一天 24 时。 学校用户还可以点击"帮助"按钮查看主要事项。如下图所示:

13

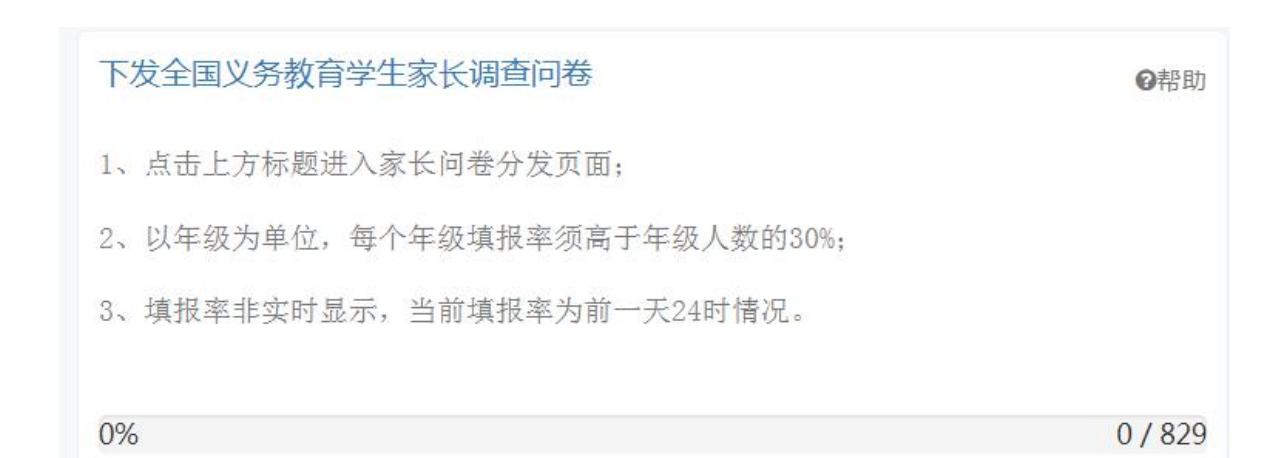

学校将家长调查问卷发给家长后,家长可以扫描问卷首页的二维码 进入问卷答题页面,也可以登录问卷首页的网址进入问卷答题页面。

家长将调查问卷所有问题填写完成后,需要认真核实填写的信息是 否正确,确认正确后点击"提交"按钮,如果有没填写的题目,系统会 提示"XXXXX 不能为空"。如下图所示:

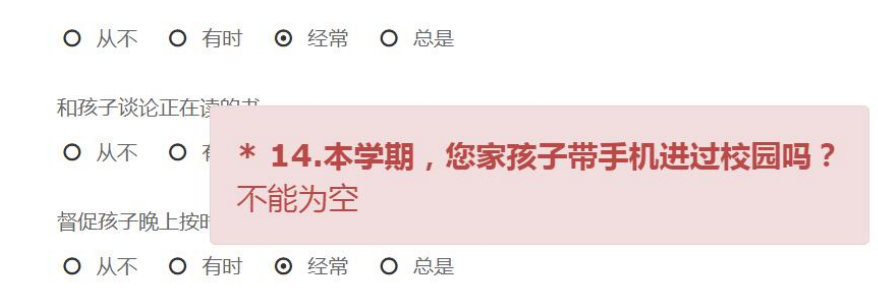

如果家长答题的选项有冲突,提交问卷时系统会弹出相关提示。如 下图所示:

| 和孩子一起读同一本书                         |
|------------------------------------|
| O 从不 O 有时 ⊙ 经常 O 总是                |
| 和孩子谈论正在读的书                         |
| o "<br>第4题 若参加校外培训,学科类与非学科类不能均选未参与 |
|                                    |
| O 从不 O 有时 ⊙ 经常 O 总是                |

家长将调查问卷所有问题填写完成,并认真核实无误后,填写问卷 底端的验证码,点击"提交"按钮,系统会提示家长 "请您仔细核对填

## 写的信息,提交后将不能修改"。如下图所示:

| O wx                  | cjz.zxxs.moe | .edu.cn 上的 | 的嵌入式页面 | 显示 |    |
|-----------------------|--------------|------------|--------|----|----|
| 和孩 <sup>请怎</sup><br>O | 计细核对項与比      | 信息,提父后     | 苻小能惨仪。 | 确定 | 取消 |
| 督促孩子                  | 晚上按时睡觉       |            |        |    |    |
| 0 从不                  | 0 有时         | ◎ 经常       | 0 总是   |    |    |

家长确认答题信息无误后,点击"确认"按钮,提示"谢谢您的参 与",此时家长调查问卷填写完成。如下图所示:

| 和孩子一起 | 读同一本书 |       |              |
|-------|-------|-------|--------------|
| 0 从不  | 0 有时  | ◎ 经常  | O 总是         |
| 和孩子谈论 | 正在读的书 |       |              |
| 0 从不  | 0 有时  | ◎ 经常  | o<br>谢谢您的参与! |
| 督促孩子晚 | 上按时睡觉 |       |              |
| 0 从不  | 0 有时  | ⊙ 经常  | O 总是         |
|       |       |       |              |
| 验证码:  | fd8j  | 1 D8) |              |

学校级用户在系统内上传出台的作业、睡眠、手机、读物、体质管 理及和五项管理相关的政策文件和可查网址。

6.1.3.1 待提交

该模块默认五行,默认排序为作业管理、睡眠管理、手机管理、读物管理、体质管理。学校需要根据本校出台的五项管理规定的实际情况, 在不同的管理名称后的"是否有相关规定"栏选择是或者否,选择"是" 可以点击"上传学校相关政策文本"栏的空白处上传相关政策文件,也 可以通过浏览按钮上传;将政策文件的网址粘贴到可查网址栏即可;是 否有相关规定栏选择"否"时,上传学校相关政策文本栏和可查网址栏 空着即可。

上传相关政策文本后,需仔细认真核对上传的信息是否正确,确认 无误后,点击"保存"按钮,提示:操作成功,此时上传相关政策文本 的已保存。

已保存的相关政策文本可以修改,在原有信息处修改即可,修改完 毕后,需再次核对上传的信息是否正确,确认无误后,点击"保存"按 钮,提示:操作成功,此时再次上传的相关政策文本的已保存,确认无 误后点击"提交"按钮,提示:确认提交后将无法修改,请仔细核对后 点击确定。如下图所示:

16

| 日保存 | ピ提交  |        |                                                   |                                                         |       |
|-----|------|--------|---------------------------------------------------|---------------------------------------------------------|-------|
| 序号  | 业务名称 | 是否有相关规 | 见定 上传相关政策文本(限doc,docx,pdf文件)                      | 可查网址(以http开头,如https://www.baidu.com/)                   | 状态    |
| 1   | 睡眠管理 | 是      | VERVERTARE SHILLTE COOP                           | zxxs.moe.edu.cn/content/vab/#/iframe?title=%E4%B8%8A%E4 | % 待提交 |
| 2   | 手机管理 | j<br>ł | jjjc.zxxs.moe.edu.cn 显示<br>确认提交后将无法修改,请仔细核对后点击确定! |                                                         | 待提交   |
| 3   | 读物管理 |        | 确定                                                | 取消                                                      | 待提交   |
| 4   | 体质管理 |        | 1015                                              |                                                         | 待提交   |

再次确认提交后,点击"确定"按钮,提示:操作成功,此时已上 传的相关政策文件已提交,提交后的相关政策文件无法修改。

上传的相关政策文件只限 doc、docx、pdf 的格式;可查网址要以 http 开头,如 https://www.baidu.com/。

6.1.3.2 已提交

用户可以在已提交模块查看已提交的政策文件及网址信息,点击 "已提交"按钮,已提交的政策文件和网址就可显示。如下图所示:

| 5 基础教育管理监测平台 |             | 🖌 综合服        | 路 🗏   | 五项管理 🖌 🥻 | 果后服务                    |                                                      | « 🕤 – | 市桥南小学校          |
|--------------|-------------|--------------|-------|----------|-------------------------|------------------------------------------------------|-------|-----------------|
| ■ 工作任务       | <u>&lt;</u> | 脅 首          | 页 🔳 I | 作任务 🖵 上  | 专学校五项管理规定 ×             |                                                      |       |                 |
| 屾 年级进度       |             | <b>副</b> 待提交 | = =   | 提交       |                         |                                                      |       |                 |
|              |             | #            | 业务名称  | 是否有相关规定  | 上传学校相关政策文本(限doc,docx,po | 可查网址(以http开头,如https://www.baidu.com/)                | 状态    | 提交时间            |
|              |             | 1            | 作业管理  | 是        | docx                    | https:// xxs.moe.edu.cn/content/vab/#/iframe?title=  | 已提交   | 2021-08-25 10:0 |
|              |             | 2            | 睡眠管理  | 是        | docx                    | https://water.moe.edu.cn/content/vab/#/iframe?title= | 已提交   | 2021-08-25 10:0 |
|              |             | 3            | 手机管理  | 是        | 25.docx                 | https://zxxs.moe.edu.cn/content/vab/#/iframe?title=  | 已提交   | 2021-08-25 10:0 |
|              |             | 4            | 读物管理  | 是        | .docx                   | https:// zxxs.moe.edu.cn/content/vab/#/iframe?title= | . 已提交 | 2021-08-25 10:0 |
|              |             | 5            | 体质管理  | 是        | 基础教育管理监测平台 学校           | https://zxxs.moe.edu.cn/content/vab/#/iframe?title=  | . 已提交 | 2021-08-25 10:0 |

6.1.4 上传学校课表(分年级)

学校级用户需要通过该模块上传学校的课程表,课程表需要在系统 内下载统一的模板,点击左上方的"下载模块"按钮,根据提示填写 excel 表格的名称,选择存放位置,点击"下载"按钮即可。如下图所示:

|                      |                         | 上传学校课表(分年级)       |    |      |
|----------------------|-------------------------|-------------------|----|------|
| 項报单位:泉州市惠安);<br>学校代码 | 一一一 <u>下载便物</u><br>学校名称 | 上传课表(限xls,xlsx文件) |    | 提交状态 |
| 3135003387           | 泉州市惠安广海中学               | 8月27日待测试账号.xlsx   | 浏览 | 待提交  |

下载模板后会发现课表内上午、下午各6节课,如果本校上午、下午只有4节课,可以只填4节,另外两行空着即可。

不同年级的课表填在不同 sheet 页内。如下图所示:

| 1  | A                 | В     | С    | D         | E               |         | F        | G   | Н   | I |
|----|-------------------|-------|------|-----------|-----------------|---------|----------|-----|-----|---|
| 1  |                   |       |      |           | 2               | 021-202 | 22年度第一学期 |     |     |   |
| 2  | 年刻                | : 一年级 |      |           |                 |         |          | I   |     |   |
|    | 课程                |       | 星期   | 星期一       | 星期二             |         | 星期三      | 星期四 | 星期五 |   |
| 3  | 时                 |       |      |           |                 |         |          |     | 2   |   |
| 4  |                   | 01    |      |           |                 |         |          |     |     |   |
| 5  |                   | 02    |      |           |                 |         |          |     |     |   |
| 6  | L dr              | 03    |      |           |                 |         |          |     |     |   |
| 7  | Γ <del>+</del>    | 04    |      |           |                 |         |          |     |     |   |
| 8  |                   | 05    |      |           |                 |         |          |     |     |   |
| 9  |                   | 06    |      |           |                 |         |          |     |     |   |
| 10 |                   | 01    |      |           |                 |         |          |     |     |   |
| 11 |                   | 02    |      |           |                 |         |          |     |     |   |
| 12 | <b>T</b> <i>F</i> | 03    |      |           |                 |         |          |     |     |   |
| 13 | P+                | 04    |      |           |                 |         |          |     |     |   |
| 14 |                   | 05    |      |           |                 |         |          |     |     |   |
| 15 |                   | 06    |      |           |                 |         |          |     |     |   |
| 16 |                   | 01    |      |           |                 |         |          |     |     |   |
| -  | ->-               | 一年刻   | 及二年级 | 三年级   四年级 | 五年级   六年级   七年4 | 及 八年级   | 九年级 🕀    | : 4 |     | 1 |

课表填完完毕核对无误后,点击页面的"浏览"按钮上传课表,如 果上传的 excel 表格有误,会提示"上传的文件与模板文件不符"。如下 图所示:

| □ 保存         |         |                   |      |     |
|--------------|---------|-------------------|------|-----|
| 載服单位:南安市翔山小学 | 下载模板    | 上传学校课表(分年级)       |      |     |
| 学校代码学校名称     |         | 上传课表(限xls,xlsx文件) | 提交状态 |     |
| 2135000944   | 南安市翔山小学 | 开发组测试账号.xlsx      | 浏览   | 待提交 |
|              |         |                   |      |     |

如果上传的 excel 表格正确,确认无误后,点击左上角的"保存"按

| 胶状态 |
|-----|
|     |
|     |

钮,提示"操作成功",此时上传的课表保存成功。如下图所示:

保存后的课表可以重新上传,再次点击页面的"浏览"按钮,上传 成功后,点击左上角的"保存"按钮,提示"操作成功",此时上传的 课表保存成功。

确认上传的课表无误后,点击左上角的"提交"按钮,会弹出"您 确认吗?"的对话框,如果确认,点击"提交"按钮,此时上传的课表 提交成功。提交后的课表无法修改。如下图所示:

| 5 基础教育管理监测平台 | ♣ 综合服务  8 "双减          | "和"五项管理" 🕜 课后服务 | ;                 | 5     |
|--------------|------------------------|-----------------|-------------------|-------|
| ≣ 工作任务       | 뜨 🖌 首页 🔳 工作任务          | 昼 上传学校课表 ×      |                   |       |
| ∟衄 年级进度      | 保存 場交<br>填版单位:泉州市憲安广海中 | 学 下载模板          | 上传学校课表(分年级)       |       |
|              | 学校代码                   | 学校名称            | 上传课表(限xls,xlsx文件) | 提交状态  |
|              | 3135003387             | 泉州市惠安广海中学       | 课表.xisx 浏         | 5 待提交 |
|              |                        |                 | 您确认吗? 🗙           |       |
|              |                        |                 |                   |       |

#### 6.1.5 上传学校教学管理规程

学校用户需要在此处上传学校的教学管理规程,点击页面的"浏览" 按钮上传文件,教学管理规程的格式只限 doc、docx、pdf 的格式,否则 上传时提示:文件类型不匹配。如下图所示:

| 脅 首页 🛛 ा≡ 工作信                                                 | 谤            | ➡ 上传教学管理规程 ×                                          |                           |      |
|---------------------------------------------------------------|--------------|-------------------------------------------------------|---------------------------|------|
|                                                               | <b>Q</b> 预览文 | 件                                                     | 上传学校教学管理规程                |      |
| 学校代码                                                          |              | 学校名称                                                  | 上传教学管理办法(限doc,docx,pdf文件) | 提交状态 |
| 南封<br>jjjc.zxxs.moe.edu.cn 显示<br>文件类型不匹配:*.doc;*.doc;*.doc;*. |              | jjjc.zxxs.moe.edu.cn 显示<br>文件类型不匹配:*.doc;*.docx;*.pdf | 浏95                       | 待提交  |
|                                                               |              |                                                       | 确定                        |      |

上传成功后,点击左上角的"保存"按钮,提示"操作成功",此 时上传的教学管理规程保存成功。

保存后的教学管理规程可以重新上传,再次点击页面的"浏览"按钮,上传成功后,点击左上角的"保存"按钮,提示"操作成功",此时上传的教学管理规程保存成功。如下图所示:

|   |               | C 119827 119886 |   |                           |     |      |  |
|---|---------------|-----------------|---|---------------------------|-----|------|--|
| 塘 | g单位:泉州市康安广海中学 |                 |   | 上传学校教学管理规程                |     |      |  |
|   | 学校代码          | 学校代码学校名称        |   | 上传教学管理办法(照doc,docx,pdf文件) |     | 提交状态 |  |
|   |               | 4               | 1 | docx                      | 305 | 待提交  |  |
|   |               |                 |   | 操作成功                      |     |      |  |

确认上传的教学管理规程无误后,点击左上角的"提交"按钮,会 弹出"您确认吗?"的对话框,如果确认,点击"提交"按钮,此时上 传的教学管理规程提交成功。提交后的教学管理规程无法修改。

已上传的教学管理规程可以通过预览文件功能查看,选中需要查看的信息,点击"预览文件"按钮,上报的材料即可弹出查看。

6.2 完成清单

若用户填写了双减"和"五项管理"落实情况学校自查表、下发全

国义务教育学生家长调查问卷、上传学校课表(分年级)、上传学校教学 管理规程、上传学校五项管理规定,可以在工作任务模块点击"完成清 单"按钮,刷新工作任务,点击后上述任务就会显示在完成清单内,不 在待办事项内了,但是下发全国义务教育学生家长调查问卷和上传学校 五项管理规定的进度条和颜色根据填写信息的进度不同而不同。如下图 所示:

| <u>&lt;=</u> | ♠ 首页 | ■ 工作任务 ×                 |      |                    |
|--------------|------|--------------------------|------|--------------------|
|              |      | 2021年09月06日              |      |                    |
|              |      | 3 待办事项                   | € 刷新 | 2 完成清单 2 殿新        |
|              |      | 填写"双减"和"五项管理"落实情况学校自查表   | ❷帮助  | 上传学校课表(分年级)        |
|              |      | 0%                       | 0/1  | 100%               |
|              |      | 下发全国义务教育学生家长调查问卷         | ❷帮助  | 上传学校教学管理规程<br>100% |
|              |      | 0%                       | 0/33 |                    |
|              |      | 上传学校五项管理规定 (未出台相关规定 4 项) | ❷帮助  |                    |
|              |      | 20%                      | 1/5  |                    |

注意:用户填写完五项管理落实情况家长调查问卷后,点击"完成 清单"按钮,问卷的完成情况不会显示在完成清单内,因为家长调查问 卷的信息不是实时更新的,是 24 小时更新一次,每天的 24 点更新。第 二天看到的更新进展是截至前一天的 24 点。

#### 第7章 年级进度

若用户需要查看各年级学生家长填报问卷的进度,可以通过左侧结 构树中的年级进度模块查看,点击进入后即可。如下图所示:

| う 基础教育管理监测平台 | 🕈 综合服务  | 日 五项管理  | ✔ 课后服务   |               |                |
|--------------|---------|---------|----------|---------------|----------------|
| ■ 工作任务       | 드 🏘 首页  | ■ 工作任务  | 山 年级进度 × |               |                |
| 山 年级进度       |         |         |          |               |                |
|              |         |         |          | 各年级学生家长填报工作进度 |                |
|              |         | 年級      |          | 应发份数          | 完成进度           |
|              | 小学2019级 |         |          | 98            | 0%             |
|              | 小学2018级 |         |          | 107           | 0%             |
|              | 小学2017级 |         |          | 111           | 0%             |
|              | 小学2016级 |         |          | 105           | 0%             |
|              | 初中2020级 |         |          | 82            | 0%             |
|              | 初中2019级 |         |          | 75            | 0%             |
|              | 初中2018级 |         |          | 83            | 0%             |
|              | 初中2017级 |         |          | 79            | 1.27%          |
|              | 25 👻    | « < 1 . | /1 > >>  | 0             | 每页 25 条, 共 9 条 |

注意:此处进度条的颜色随填报完成率的不同而变化。

第四部分 课后服务

## 第8章 课后服务工作任务

8.1 待办任务

待办任务分为填写义务教育学校课后服务开展情况自查表和上传学 校课后服务"一校一案"具体实施方案两项任务。

8.1.1 填写学生课后服务参与情况表

注意:用户填写义务教育学校课后服务开展情况自查表时,如果电脑屏幕分辨率较低,该自查表不能全部显示,可以通过滑动页面底部的滚动条填报;也可以通过全屏显示填报,将鼠标放在"课后服务情况自查"处,点击右键,在弹出的窗口中选择"打开窗口",此时该自查表已全屏显示,用户可以更方便的填报。如下图所示:

| 留保存         ▲提交           × 关闭右侧         × 关闭右侧         × 关闭全部             ビ打开會□           × 关闭全部             【         甘茂新           × 关闭全部             ▼技力学校所               ◆校           ★展果后服务时间段             上供延时托管服务               ◆技巧           → 大市             ◆校           →             ◆           →             ◆           →             ◆           →             ◆           →             →           →             →           →             →           →             →           →             →           →             →           →             →           →             →           →             →           →             →           → </th <th>ci d</th> <th>学校</th> <th>学校所</th> <th>***</th> <th></th> <th></th> <th></th> <th>(3)/30 B</th> <th>5 X</th> <th></th> <th>8. 5</th> <th>22220</th> <th>441</th> <th>加5天</th> <th></th> | ci d              | 学校         | 学校所               | ***                 |                            |                      |              | (3)/30 B       | 5 X                |       | 8. 5    | 22220                       | 441 | 加5天 |                    |
|----------------------------------------------------------------------------------------------------|-------------------|------------|-------------------|---------------------|----------------------------|----------------------|--------------|----------------|--------------------|-------|---------|-----------------------------|-----|-----|--------------------|
| 四保存 ▲ 据交   文用本型 (1) (1) (1) (1) (1) (1) (1) (1) (1) (1)                                                                                                    |                   |            |                   |                     |                            |                      | JAE 175AEL   |                |                    |       | -F-L-9/ | 92 J 1976                   |     |     | <del>4</del> X9441 |
| 始情况公别情写"城区" "结区" "幺村" 3 平台                                                                                                    | (情况分) (目保存) (表单位) | 别填写<br>7 【 | ■"城区"、" ↓提交 ↓市实验小 | "镇区"、"乡村"。<br>学洛江校区 | 3.平台<br>× ⇒<br>□<br>□<br>ま | 长闭右侧<br>长闭全部<br>丁开窗口 | 教师总数等<br>义务教 | 默认数值有i<br>育学校课 | <sup>実的,请修改。</sup> | 展情况自重 | 意表      | 회수 <b>는</b> 샤ッ <sub>기</sub> |     |     | ±647               |

用户填写义务教育学校课后服务开展情况自查表时需要按照情况表 逐项据实填写,不可缺项。

若填写的数据为空,提交时会提示:XXXXX 不能为空。如下图所示:

| <b>①</b> 注    | E:1."学<br>" 3 平 | 4校类别"一<br>合根供的5 | <br> <br> <br> <br> <br> <br> <br> <br> <br> <br> <br> <br> <br> <br> <br> <br> <br> <br> | 弓"小学"、"初 <sup>。</sup><br>说教等默认教 | 中"、"一贯制约<br>储有误的 资 | 学校小学部<br>制修改 | 了、"一贯制学      | 学校初中部",一       | 一贯制学校小学     | 学部、初中部管 | 計填写一条数据 | 1。2."学校所 | 在区域"一栏根据教        | 故育事业统计会 | ) 类情况分别填      | 写"城区"、"镇区     | <u>₹</u> "、 |                 |        |         |     |   |
|---------------|-----------------|-----------------|-------------------------------------------------------------------------------------------|---------------------------------|--------------------|--------------|--------------|----------------|-------------|---------|---------|----------|------------------|---------|---------------|---------------|-------------|-----------------|--------|---------|-----|---|
| 填表            | 保存<br>単位: ī     | ■ 提交<br>前安市翔山   | 小学                                                                                        |                                 | 17-6-11-12-13      | 18/4423      | <u>لا</u> ر  | 务教育学校          | 交课后服务       | 务开展情况   | 自查表     |          |                  | 44/2-10 |               |               |             |                 |        |         |     |   |
|               | 学校              | 皮 学校所           | 学校所一些生白教                                                                                  | 学校所                             | 学校所                | 校所           |              | AMA 24- 24 102 | <b>开展课后</b> | 服务时间段   | 提供她     | 的托官服务    |                  |         | 字生母)          | 司参与情况         | 4           | <sup>参加5天</sup> | 孝又小中木山 | 校外专业人员参 | 均情况 | - |
| <del>第号</del> | 类别              | 在区域             | 学生总数                                                                                      | 开始时间                            | 结束时间               | 是否延<br>时服务   | 延时服约<br>结束时间 | 延时服务           | 房结束时        | 间不能为    | 4 均空 國  | 学生数      | 其中每天参加<br>2小时学生数 | 教师总数    | 参与课后服<br>务教师数 | 聘请校外专<br>业人员数 | 元           |                 |        |         |     |   |
| 1             | 小学              | 乡村              | 108                                                                                       | 05:00 *                         | 05:30 ^            | 否 •          | -            | 25             | 20          | 18      | 17      | 15       | 16               | 9       | 10            | 25            | 是           |                 |        |         |     |   |

若填写的参加1天学生数、参加2天学生数、参加3天学生数、参加4天学生数、参加5天学生数的总和不能大于学生总数,否则保存时提示"参加1天-5天学生数之和不能大于学生总数"。如下图所示:

四 促友 4 提示

| 填表单( | 立:哈尔滨市地 | 也段小学校 魏世 | Ŧ     |       | 学生课    | 后服务参与   | 情况表 |      |    |    |             |    |               |    |
|------|---------|----------|-------|-------|--------|---------|-----|------|----|----|-------------|----|---------------|----|
|      | 学校所在区域  |          | 开展课后  | 服务时间段 | 提供延时托  | 管服务情况   |     |      |    | 学生 | 每周参与情况      | 5  |               |    |
| 校类别  |         | 学生总数     | 开始时间  | 参加13  | 天-5天学生 | E数之和イ   | 能大于 | F学生总 | 該数 | 学  | 参加4天学<br>生数 | 参  | 加5天<br>其中每天参加 | 教  |
|      | 城区      | 248      | 16:00 | 17:30 | 是 ▼    | 00:30 🗘 | 85  | 63   | 60 |    | 36          | 20 | 2小时学生数<br>19  | 56 |

若用户填写的"其中每天参加2小时学生数"大于"参加5天学生数"时,保存时提示"其中每天参加2小时学生数不能大于学生数"。

#### 如下图所示:

| <b>国</b> 14<br>填表单 | 位:哈尔滨市地 | 段小学校魏世平     | z      |         | 学生   | 课后服务 | 务参与情 | 况表     |     |                           |              |         |     |
|--------------------|---------|-------------|--------|---------|------|------|------|--------|-----|---------------------------|--------------|---------|-----|
|                    | 开展课后    | <b>勝时间段</b> | 提供延时托  | 管服务情况   |      |      | 学    | 主每周参与情 | 况   |                           | 教师和          | 胶外专业人员参 | 参与情 |
| 潋                  | 开始时间    | 结束时间        | 是否延时服务 | 其中每天    | 天参加之 | 2小时学 | ≥生数不 | 能大于    | 学生数 | 注加5天<br>其中每天参加<br>2/小时学生数 | 教师总数<br>务教师数 |         |     |
|                    | 16:00 🗘 | 17:30       | 是 🔻    | 00:30 🗘 | 65   | 63   | 60   | 36     | 20  | 21                        | 56           | 57      | 59  |

填写完毕后确认数据无误时点击"保存"按钮,保存后可以修改, 在已保存的情况表内修改数据,修改后点击"保存"按钮,提示"操作 成功"即可。如下图所示:

| 填表单 | 位:哈尔滨市地 | 段小学校魏世平 | <u>.</u> |         | 学生   | 课后服    | 务参与情 | 况表      |     |                  |          |                     |     |
|-----|---------|---------|----------|---------|------|--------|------|---------|-----|------------------|----------|---------------------|-----|
|     | 开展课后    | 服务时间段   | 提供延时托    | 管服务情况   |      |        | 学    | 生每周参与情况 | 5   |                  | 教师和      | <sup>收</sup> 办专业人员参 | 参与情 |
| 潋   | 开始时间    | 结束时间    | 是否延时服务   | 延时服务结束  | 参加1天 | 操作     | F成功  | 参加4天学   | 参   | 加5天              | 教师总数     | 参与课后服<br>务教师数       | 聘课  |
|     |         |         |          | 时间      | 学生数  | 371411 |      | 生数      | 学生数 | 其中每大参加<br>2小时学生数 | 310.0°CM |                     |     |
|     | 16:00   | 17:30   | 是 ▼      | 00:30 🗘 | 65   | 66     | 60   | 36      | 20  | 20               | 56       | 57                  | 59  |

保存后再次确认数据无误时,点击"提交"按钮提交数据,根据提示点击"提交"按钮即可,提交后的数据无法修改。

8.1.2 学校课后服务"一校一案"具体实施方案

地方各级教育行政部门、各中小学校根据已出台的课后服务具体实施 方案上传即可。该模块支持新建行、删除、保存、提交、预览文件功能。

8.1.2.1 新建

点击新建按钮,弹出一行可以上传方案行,用户可以在上传方案栏的 空白处上传,也可以使用"预览"按钮上传。上传实施方案的格式只限 doc、 docx、pdf 的格式,否则上传时提示:文件类型不匹配。如下图所示:

| 드 🍖 首页 🔳               | 工作任务 🖵 上传教学管理规程                              | ■ 工作任务                  | □ 上传课后服务方案 | ×               |          |            |
|------------------------|----------------------------------------------|-------------------------|------------|-----------------|----------|------------|
| +新建行 × 删<br>填振单位:南安市福庭 | 除 🛯 保存 🚺 🍓 提交 🔍 预洗<br>]<br>])学               | <sup>文件</sup><br>学校课后服务 | 务"一校一案"具体: | 实施方案            |          |            |
| 学校代码                   | 学校名称                                         |                         | 上传方案(限doc  | docx,ppt,pdf文件) |          | 修改时间       |
|                        | 南:<br>jjjc.zxxs.moe.edu.cr<br>文件类型不匹配:*.doc; | 显示<br>.docx;*.pdf;*.ppt | 潮流         |                 | ))))))), | 2021-09-05 |

8.1.2.2 删除

如果用户需要删除已上传的材料,可以通过"删除"按钮实现。选中需要删除的信息,点击"删除"按钮即可。

8.1.2.3 保存

用户上传实施方案后,点击"保存"按钮,提示"操作成功",这时上 传的实施方案就已保存。

8.1.2.4 提交

用户保存的实施方案,确认无误后点击"提交"按钮,根据提示点击 "确定"按钮,这时保存的实施方案就已提交。若用户不想提交了,点击 "取消"按钮,系统就会返回"上传学校课后服务具体实施方案"页面。

注意:已提交的实施方案不能修改。

8.1.2.5 预览文件

已提交的实施方案可以通过预览文件功能查看,选中需要查看的信息,点击"预览文件"按钮,提交的实施方案即可弹出查看。

用户填写义务教育学校课后服务开展情况自查表和上传学校课后服 务"一校一案"具体实施方案后,可以在工作任务模块点击"完成清单" 按钮,刷新工作任务,上述两项内容就会显示在完成清单内,不在待办 事项内了。如下图所示:

| э | 基础教育 | 育管理监 | 测平台 🛛 🖨 综合服务 | 鬥 "双减"和"五项管理" | ✔ 课后服务 |     |                    | <b>)</b>    |
|---|------|------|--------------|---------------|--------|-----|--------------------|-------------|
| = | ₽    | 😭 首页 | ■ 工作任务 ×     |               |        |     |                    |             |
|   |      |      | 2021年09月06日  |               |        |     |                    |             |
|   |      |      | 待办事项         |               |        | 2刷新 | 2 完成清单             |             |
|   |      |      | 暂无数据         |               |        |     | 填写义务教育学校课后服务开展情况   | 兄自查表<br>◎帮助 |
|   |      |      |              |               |        |     | L/広兴校理厅吧友"· 技· 安"目 | ***         |
|   |      |      |              |               |        |     |                    | ● 帮助        |
|   |      |      |              |               |        |     | 1000               |             |